Um die Breitbandverbindung unter **Windows 8** einzurichten, gehen Sie wie folgt vor:

1. Wählen Sie die Windows-Kachel **Desktop** aus.

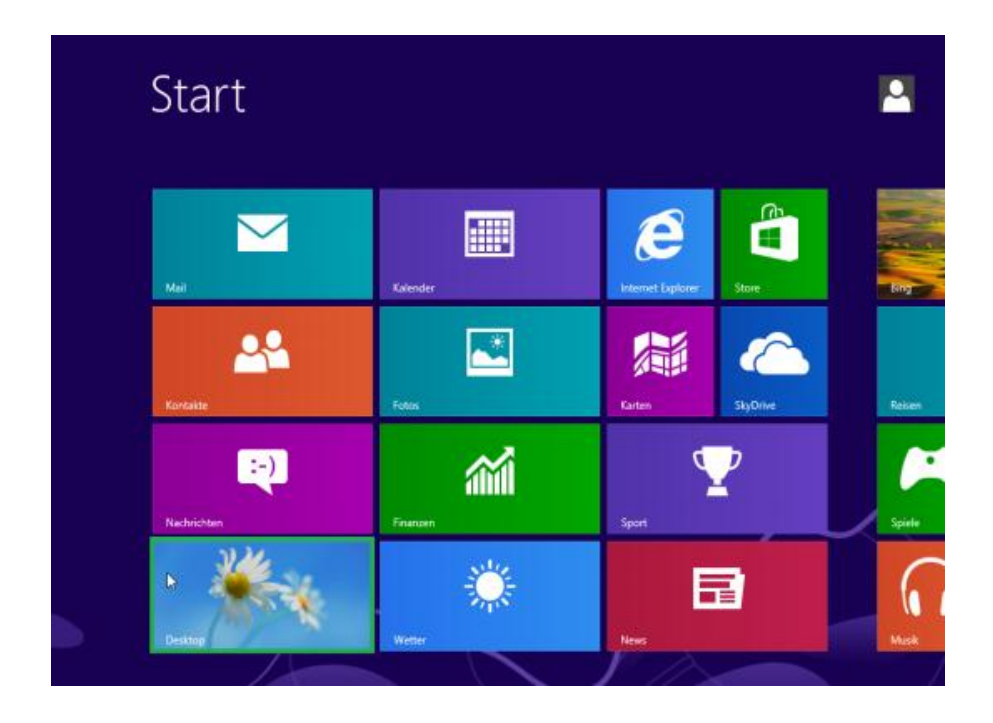

2. Klicken Sie nun mit der rechten Maustaste auf das Netzwerksymbol 🕅 und wählen Sie

Netzwerk- und Freigabecenter öffnen aus.

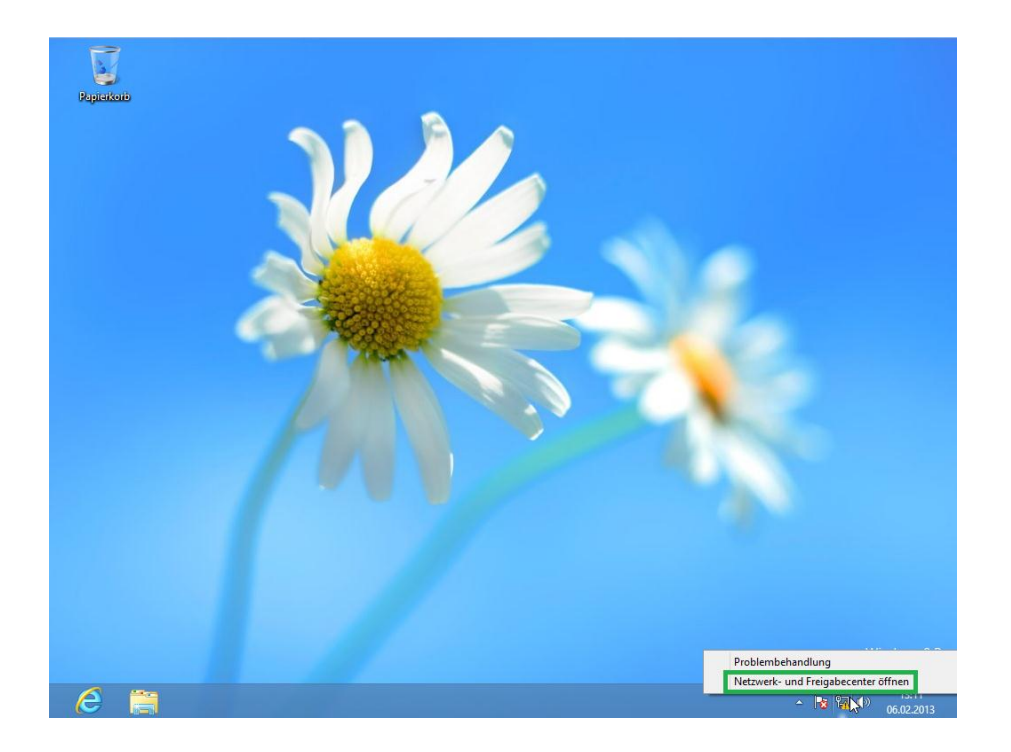

3. Gehen Sie zu dem Punkt Neue Verbindung oder neues Netzwerk einrichten.

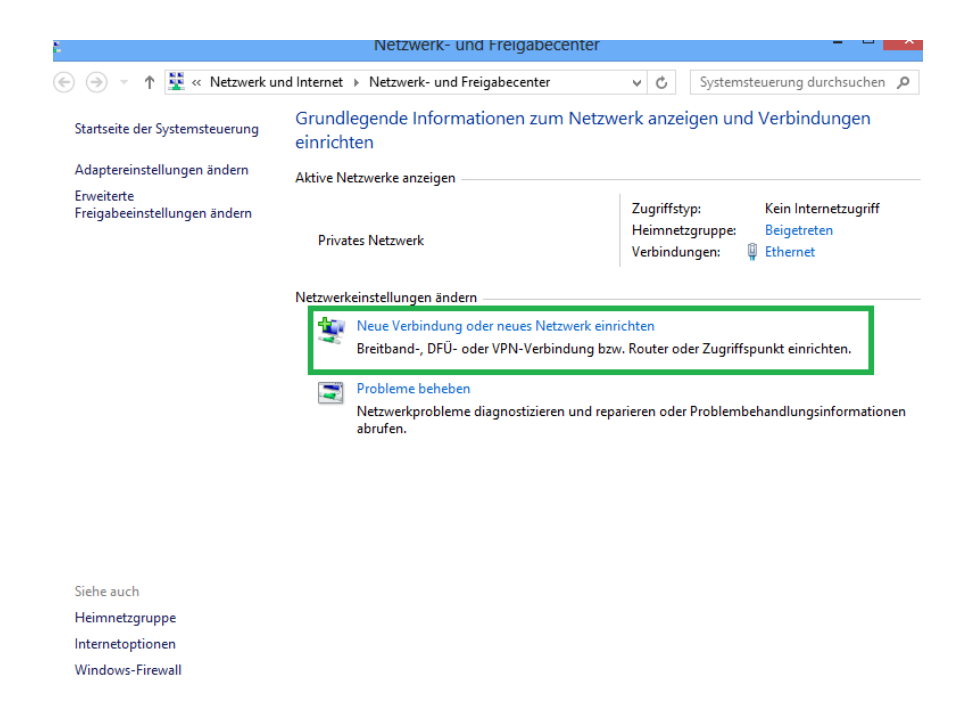

4. Ein neues Fenster öffnet sich. Hier wählen Sie den Punkt Verbindung mit dem Internet herstellen.

| – 🔄 👰 Eine Verbindung oder ein Netzwerk einrichten                                                                |        | ×  |
|----------------------------------------------------------------------------------------------------|--------|----|
| Wählen Sie eine Verbindungsoption aus:                                                                            |        |    |
| Verbindung mit dem Internet herstellen<br>Richtet eine Breitband- oder DFÜ-Verbindung mit dem Internet ein.       |        |    |
| Neues Netzwerk einrichten<br>Richten Sie einen neuen Router oder Zugriffspunkt ein.                               |        |    |
| Verbindung mit dem Arbeitsplatz herstellen<br>Richtet eine Einwähl- oder VPN-Verbindung mit dem Arbeitsplatz ein. |        |    |
|                                                                                                    |        |    |
|                                                                                                    |        |    |
| Weiter                                                                                                    | obrech | en |

5. Im nächsten Fenster wählen Sie Breitband (PPPoE).

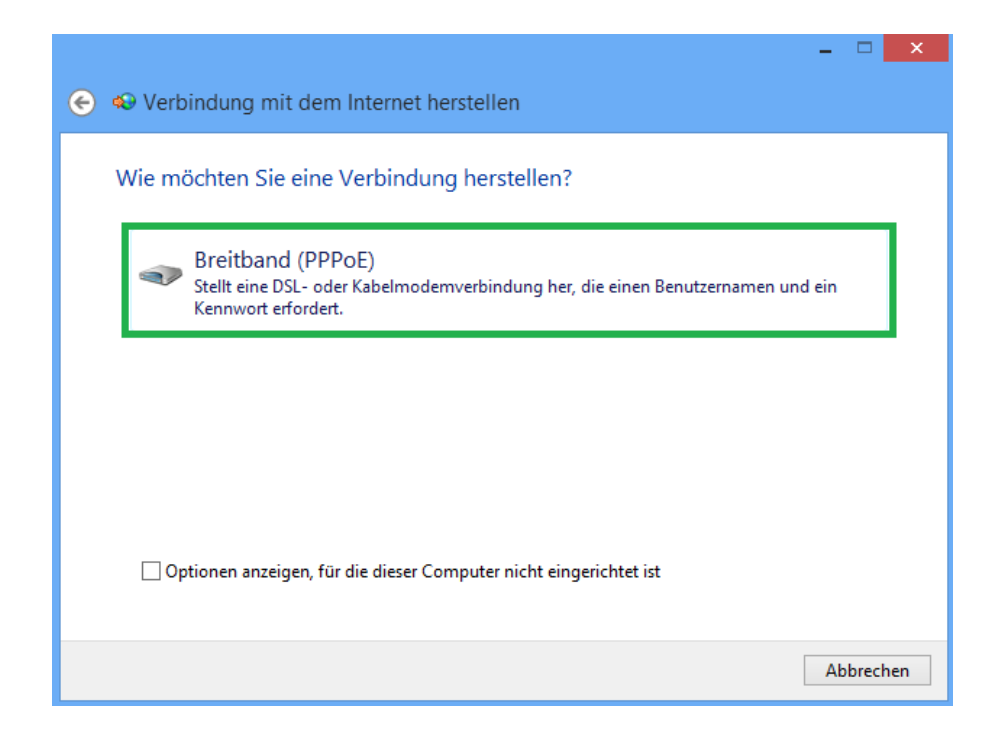

6. An dieser Stelle geben Sie Ihre persönlichen Zugangsdaten ein.

|                            | – – ×                                                           |
|----------------------------|-----------------------------------------------------------------|
| 📀 🤬 Verbindung mit d       | lem Internet herstellen                                         |
|                            |                                                                 |
| Geben Sie die Infor        | mationen vom Internetdienstanbieter (ISP) ein.                  |
| Benutzername:              | ihr.name@Snellstar                                              |
| Kennwort:                  | •••••                                                           |
|                            | Zeichen anzeigen                                                |
|                            | ✓ Dieses Kennwort speichern                                     |
| Verbindungsname:           | Breitbandverbindung                                             |
|                            |                                                                 |
| Anderen Benutze            | rn erlauben, diese Verbindung zu verwenden                      |
| Erlaubt jedem, de          | r Zugang zu diesem Computer hat, diese Verbindung zu verwenden. |
| Es gibt keinen Internetdie | enstanbieter.                                                   |
| -                          |                                                                 |
|                            | Verbinden Abbrechen                                             |

Wenn Sie sich in Zukunft mit dem Internet verbinden wollen, klicken Sie wie auf dem unteren Bild zu sehen auf das Netzwerksymbol 🕅 auf Ihrem Desktop unten rechts. In der Leiste Netzwerke wählen Sie Ihre Breitbandverbindung aus und klicken auf Verbinden.

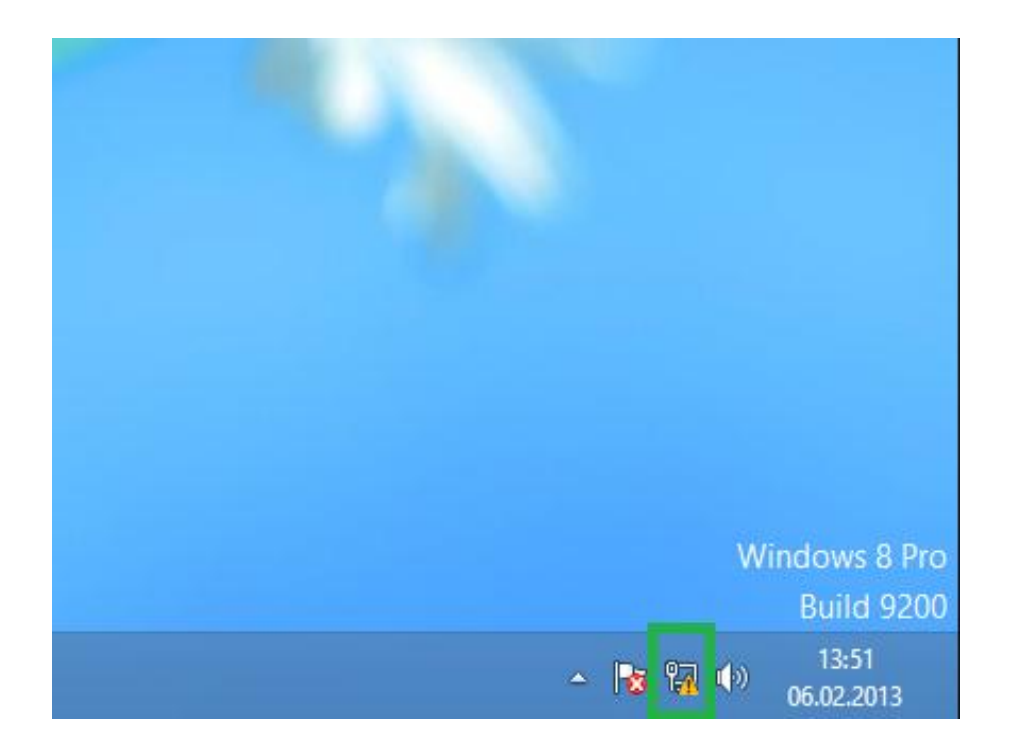

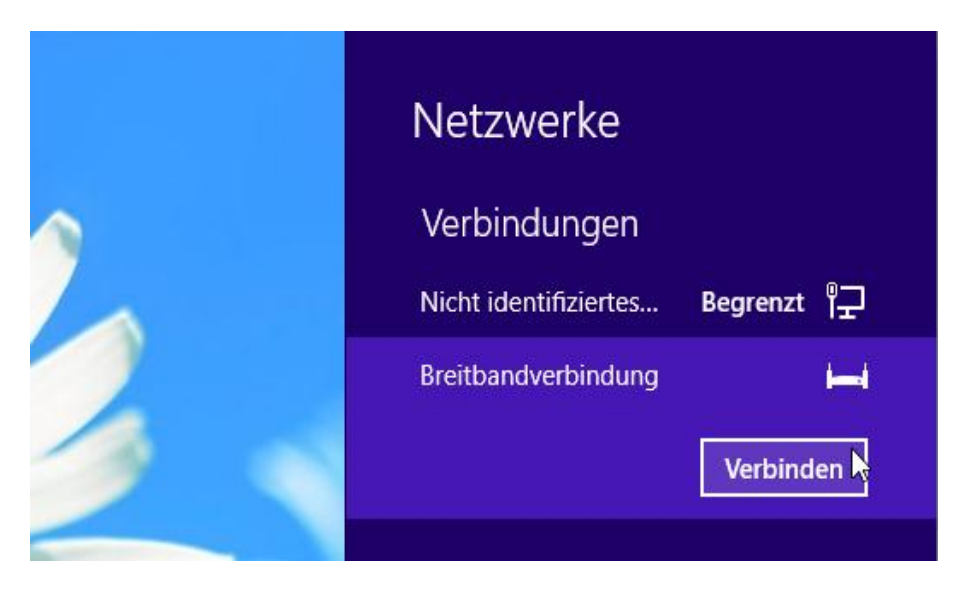